## 利用に応じた設定に変える

## ルート探索・ルート案内に関する設定

メニュー画面の表示方法は、メニューを押す。

| 設定項目              |                              | [項目]   | 内容                                                                       | 操作                                                                                                    |                                                                                                    |                                                                                                    |                                                     |                         |  |
|-------------------|------------------------------|--------|--------------------------------------------------------------------------|----------------------------------------------------------------------------------------------------|----------------------------------------------------------------------------------------------------|----------------------------------------------------------------------------------------------------|-----------------------------------------------------|-------------------------|--|
|                   |                              |        |                                                                          | 情報                                                                                                    | Rま・医内野な?<br>(A/22/分岐裏内)、<br>(A/22/分岐裏内)、<br>(A/22/<br>(A/22/<br>(A/2)))<br>(A/2/<br>(A/22/<br>(A/22/<br>(A/2)))<br>(A/2/<br>(A/2))<br>(A/2))<br>( | 表示する     表示する     表示する     マンガイド 泉示する     え示する     表示する     表示する     ステする     ステする     ステする     ステする     ステする     ステする | Nイウェイ分数軍用                                           |                         |  |
| ルート探索・ルート案内に関する設定 | ハイウェイ分岐案内を表示する<br>(☞22ページ)   |        | 3D ハイウェイ分岐案内を表示する。                                                       | メニュー画面 <u>設定</u> から<br>ユーザー設定を編集する<br>探索・案内設定 を選ぶ                                                                                                    | <mark>ハイウェイ分岐</mark><br>ジョイスティック<br>動かすと次ページ                                                                                                    | <u> な</u> 案内<br>を選ぶ<br>クを左右に<br>ジを表示します。                                                                               | 「表示する」<br>「表示しない」を選ぶ                                | 利用に応じ                   |  |
|                   | ハイウェイ入口案内を表示する<br>(☞22ページ)   |        | 都市内高速の入口付近で 3D ハイウェイ入口案<br>内を表示する。                                       | ジョイスティック/決定                                                                                                    | ハイウェイ入口                                                                                                    | 案内 を選ぶ                                                                                                    | 「表示する」<br>「表示しない」を選ぶ                                | した<br>設定<br>に           |  |
|                   | 一般道拡大図<br>を表示する<br>(☞22ページ)  | 交差点拡大図 | 拡大図( フロントビュー交差点拡大図、3D 交差点<br>拡大図、3D 立体交差点拡大図 ) を表示する。                    |                                                                                                    | 一般道拡大図を選ぶ                                                                                                    | 「表示する」<br>「表示しない」を選ぶ                                                                                                   | に変える (ルート探索・:                                       |                         |  |
|                   |                              | レーンガイド | 3D レーンガイドを表示する。                                                          |                                                                                                    |                                                                                                    | 「表示する」<br>「表示しない」を選ぶ                                                                                                   |                                                     |                         |  |
|                   | 方面看板を表示する<br>(☞23ページ)        |        | ー般道でのルート案内中、方面看板の表示を設定<br>する。                                            |                                                                                                    | 方面看板表                                                                                                    | 示を選ぶ                                                                                                    |                                                     | 「表示する」<br>「表示しない」を選ぶ    |  |
|                   | レーン看板を表示する<br>(☞23ページ)       |        | ー般道でのルート案内中、レーン看板の表示を設定<br>する。                                           |                                                                                                    | レーン看板表                                                                                                    | 長示を選ぶ                                                                                                    | 「表示する」<br>「表示しない」を選ぶ                                | ルート 案                   |  |
|                   | ルートガイドを表示する<br>(☞23ページ)      |        | ー般道でのルート案内中、ルートガイドの表示<br>を設定する。                                          | 探索・案内設定 3 の<br>画面を表示するには                                                                                                    | ルートガイド                                                                                                    | 表示を選ぶ                                                                                                    | 「表示する」<br>「表示しない」を選ぶ                                | 内に関する設定)<br>ー<br>ユ<br>設 |  |
|                   | ルートスクロールを設定する<br>(☞69ページ)    |        | ルート案内中、「ジョイスティック」を上下方向<br>に倒すとルートに沿って画面をスクロールさせ、<br>ルートを確認できる。           | 世界:     第月前空3       1-157(** 表示・1     表示する       1-157(** 表示・1     しない       特別市内市市     長示する       第日市地方市市     第       第日市地方市市     第       第日市地方市市     第       第日市地方市市     第       第日市地方市市     第       第日市地方市     第       第日市     1       第日市     1       第日市     1       第日市     1       第日市     1       第日市     1       第日     1       第日     1 <td>ルートスクロ・</td> <td>ールを選ぶ</td> <td>「する」<br/>「しない」を選ぶ</td> | ルートスクロ・                                                                                                    | ールを選ぶ                                                                                                    | 「する」<br>「しない」を選ぶ                                    |                         |  |
|                   | 残りの距離表示を設定する                 |        | 残りの距離と到着予想時刻を「目的地」まで、<br>または「経由地」までに設定する。                                |                                                                                                    | 残距離表示を                                                                                                    | 選ぶ                                                                                                    | 「目的地」<br>「経由地」を選ぶ                                   |                         |  |
|                   | 目的地方向の表示を設定する<br>(☞66ページ)    |        | 現在地画面または地図モード画面で、目的地へ<br>の方向直線の表示を設定する。                                  | ▲石に割か9                                                                                                    | 目的地方向直約                                                                                                    | 泉を選ぶ                                                                                                    | 「表示する」<br>「表示しない」を選ぶ                                |                         |  |
|                   | 到着予想時刻の計算方法を設定<br>する         |        | 到着予想時刻を計算する方法( 自動/手動 )を選ぶ。<br>手動を選んだ場合は、到着予想時刻を算出する際<br>に基準となる平均車速を入力する。 |                                                                                                    | 到着予想時刻                                                                                                    | を選ぶ                                                                                                    | 「自動」<br>「手動」を選ぶ<br>手動を選んだ場合は、高速道、<br>一般道での平均車速を入力する |                         |  |
|                   | 新旧 <b>ルート比</b> 較<br>(☞66ページ) | の設定をする | DRGS、曜日時間規制探索でルートを変更した<br>際、変更前と変更後の比較画面を表示する。                           |                                                                                                    | 新旧ルート比較                                                                                                    | を選ぶ                                                                                                    | 「する」<br>「しない」を選ぶ                                    |                         |  |

102